Office of Environment Safety, Health and Security

PIV/PIV-I authentication guide for the AUs Reporting Database Systems

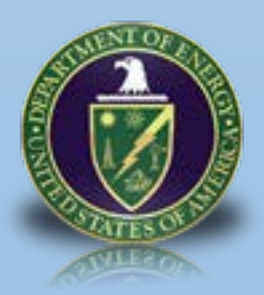

#### **Table of Contents**

# TABLE OF CONTENTS

| 1   | Overview                                                                                     | .5 |
|-----|----------------------------------------------------------------------------------------------|----|
| 2   | Types of Smart Card Readers and Installation                                                 | .5 |
| 3   | Install the External Reader on a PC                                                          | .6 |
| 4   | Linking your PIV card to an existing web application account from your Windows               | .7 |
| 5   | Linking your PIV card to an existing web application account from your Mac Desktop or Laptop | 10 |
| Арр | endix A: Removing Incorrect certificate from Windows                                         | 4  |
| Арр | endix B: Removing Incorrect Certificate from Mac                                             | 4  |

# 1 OVERVIEW

As mandated by the Homeland Security Presidential Directive 12 (HSPD-12), Office of Management and Budget (OMB) M 05-24, and Department of Energy (DOE) O 206.2, the Office of the Chief Information Office (OCIO) Office of Environment, Health, Safety and Security (EHSS) has implemented software and configuration changes that will obligate users to log on to their web applications with their HSPD-12 credentials.

The tables below list Internet browser and operating system versions tested for their functionality with PIV/PIV-I cards.

PIV is for civilian users working for the Federal government

PIV-I is for non-Federal entities that need to access government systems. PIV-I cards do not require a clearance but do still meet requirements below.

Only PIV or PIV-I cards that meet the following criteria will be accepted by the system:

- Follow FIPS 201 compliant;
- Follow Federal Bridge cross-certification certificate policy;
- Follow SP 800-73;

Please contact your local badging office to request a card issued to you.

| Browser                     | Version         | Functions with PIV/PIV-I |
|-----------------------------|-----------------|--------------------------|
| Microsoft Internet Explorer | 11.0.9600.18449 | Yes                      |
| Google Chrome               | 52.0.02743.82 m | Yes                      |
| Mozilla Firefox             |                 | No                       |
| Safari                      | 6.3.2 and above | Yes                      |

| Operating System | Version           | Functions with PIV/PIV-I |  |
|------------------|-------------------|--------------------------|--|
| Windows          | 7.0 and above     | Yes                      |  |
| Mac              | 10.10.2 and above | Yes                      |  |

### 2 TYPES OF SMART CARD READERS AND INSTALLATION

The three types of smart card readers used in the DOE environment are displayed below. To learn more about card readers, refer to Powerpedia page: <u>HTTPS://POWERPEDIA.ENERGY.GOV/WIKI/SMART\_CARD\_READER</u>.

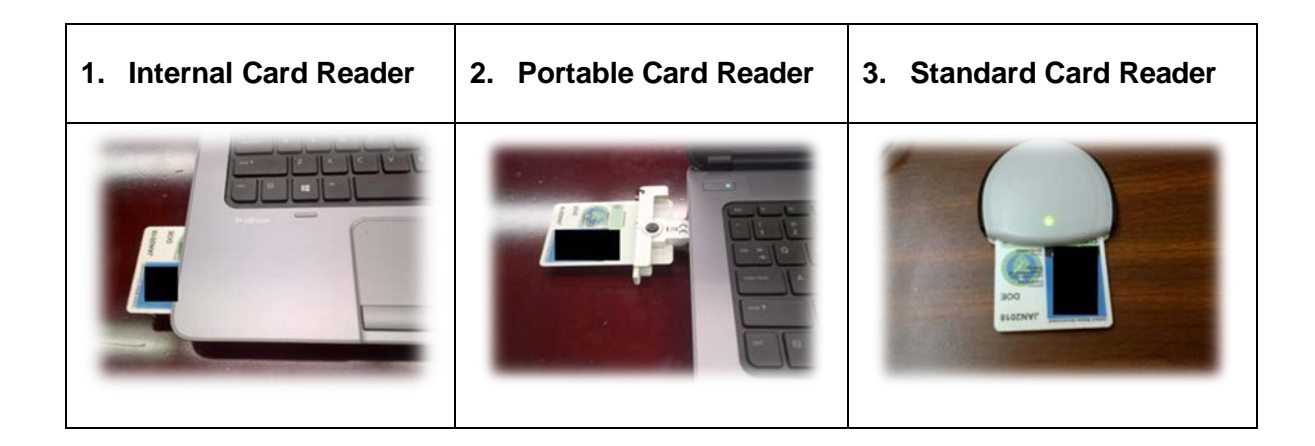

### 3 INSTALL THE EXTERNAL READER ON A PC

To install the external card reader, connect the card reader to your workstation. The card reader self-installs. To view the status of the installed card reader, go to the lower left of the Windows screen. Select **Start → Devices and Printers**.

| Control Panel + Hardware and Sound + Devices and Printers     | 49 Search Devices and Printers     P |
|---------------------------------------------------------------|--------------------------------------|
| Add a device Add a printer                                    | x · 0                                |
| Devices (2)                                                   |                                      |
| A2057 A2058 v20 U58<br>SCR Seader<br>• Printers and Faxes (4) |                                      |
| CutePOF Winter Fax Automation Document Winter Under           |                                      |
| 6 žems                                                        |                                      |

#### 

- 1. Once the card reader has been installed, instert your PIV/PIV-I card into the reader
- 2. Open web browser, type <a href="https://au-piv-registration.doe.gov">https://au-piv-registration.doe.gov</a> and press Enter
- 3. Select "Link your HSPD-12 Card"

| -                                                 | ng sed Secondy                                                                                                    |
|---------------------------------------------------|----------------------------------------------------------------------------------------------------|
| As mandated b<br>Standard for Fe<br>HSPD-12 (PIV) | y the OMB <u>M-11-11</u> "Continued Implementation of Homeland Security Presidential Directive (HSPD) 12– Policy for a Common Identification<br>deral Employees and Contractors" and to satisfy NIST Security Control <u>IA-2</u> all AU maintained systems will now require users to login with their<br>cards |
| This page has b<br>SBIS, FP, PPTRS                | een set up to test access for users and ensure minimal service interruptions for the AU's Reporting Databases to inclue the following: ORPS, CAIRS<br>, LL, EFAS, NTS, SERT, HSIT and Response Line                                                                                                    |
| Please login via                                  | link below, with your HSPD-12 badge and to link your account to any of the application, listed above, you currently have access to                                                                                                    |
| Login Using yo                                    | ur HSPD-12 Card                                                                                                    |
| OCT201                                            | Link your HSPD-12 Card.                                                                                                    |
|                                                   | <ul> <li>Note: For your PIV card to work, you MUST install your card reader and insert your PIV card before<br/>selecting the PIV image.</li> </ul>                                                                                                    |
| DOE                                               | User Guide                                                                                                    |
| OCT201                                            | Note: For your PIV card to work, you MUST install your card reader and insert your PIV card before<br>selecting the PIV image.<br>User Guide                                                                                                    |

4. A certificate box displays.

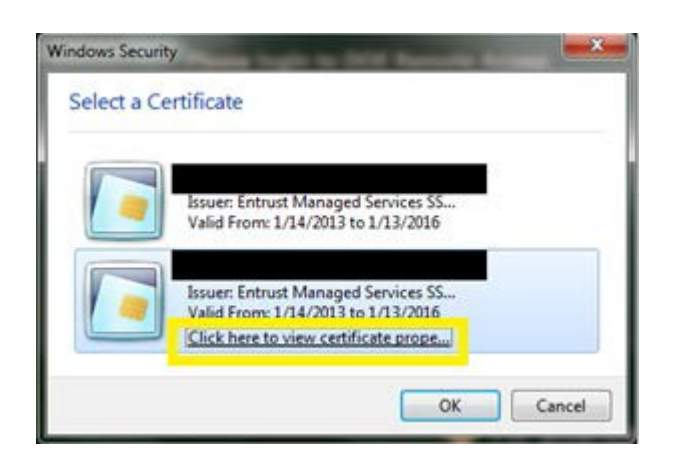

U. S. Department of Energy | HSPD-12 Authentication for EHSS Web Applications

- 5. To determine the correct certificate is being used, select *Click here to view certificate properties*. Select the *Detail* tab.
  - a. Scroll down and select *Enhanced Key Usage* and look for Smart Card Logon as shown below.

| Ceruncation Paul                                                                                            |                                                                                                |
|----------------------------------------------------------------------------------------------------|------------------------------------------------------------------------------------------------|
| Show: <all></all>                                                                                           | •                                                                                              |
| Field                                                                                                    | Value                                                                                          |
| Certificate Policies                                                                                        | [1]Certificate Policy:Policy Ide<br>[1]Authority Info Access: Acc                              |
| Enhanced Key Usage                                                                                          | Client Authentication (1.3.6.1                                                                 |
| CRL Distribution Points<br>Authority Key Identifier                                                         | [1]CRL Distribution Point: Distr<br>KeyID=d3 ce e7 5b 89 a7 cd 6<br>KeyID=39 e8 59 94 d2 91 14 |
| Client Authentication (1.3.6.1.5.5.<br><u>Emart Card Logon (1.3.6.1.4.1.31</u><br>Any Purpose (2.5.29.37.0) | 7.3.2)                                                                                         |
| Ec                                                                                                    | It Properties                                                                                  |
| Learn more about certificate details                                                                        |                                                                                                |

b. After verifying the certificate, select **OK**.

*Note:* The application does not ask for your PIN after your initial login because it was cached. You MUST close the browser to complete the log out process.

- 6. Type your PIN and press *Enter*.
- 7. You will be presented with a login screen. Please login using your AU Reporting database username and password to link your PIV/PIV-I card.

| Office of            | EHSS Office of Environment, Health, Safety and Security                                                                                                    |  |
|----------------------|----------------------------------------------------------------------------------------------------|--|
| Lo                   | DGIN WITH YOUR USERNAME AND PASSWORD FROM ANY OF THE BELOW APPLICAITONS TO COMPLETE THE <b>PIV/PIV-I</b> REGISTRATION                                                                                                    |  |
| PR<br>Oc<br>Ra<br>Ad | ROCESS:<br>ccurrence Reporting & Processing System (ORPS), Computerized Accident/Incident Reporting System (CAIRS), Noncompliance Tracking System (NTS),<br>idiological Source Registry and Tracking (RSRT), Safety Basis (SBIS),Lessons Learned (LL), Fire Protection (FP), Pollution Prevention (PPTRS), Electronic Funding and<br>iministration System (EFAS), Secure Electronic Records Transfer (SERT), Health and Safety Issue Tracker (HSIT), Response Line (RL). |  |
| Us<br>Pa             | sername:assword:                                                                                                    |  |
|                      |                                                                                                    |  |

8. Upon successful authentication, you will be presented with a success screen, listing all applications where you currently have account and will have to use your PIV/PIV-I card for access.

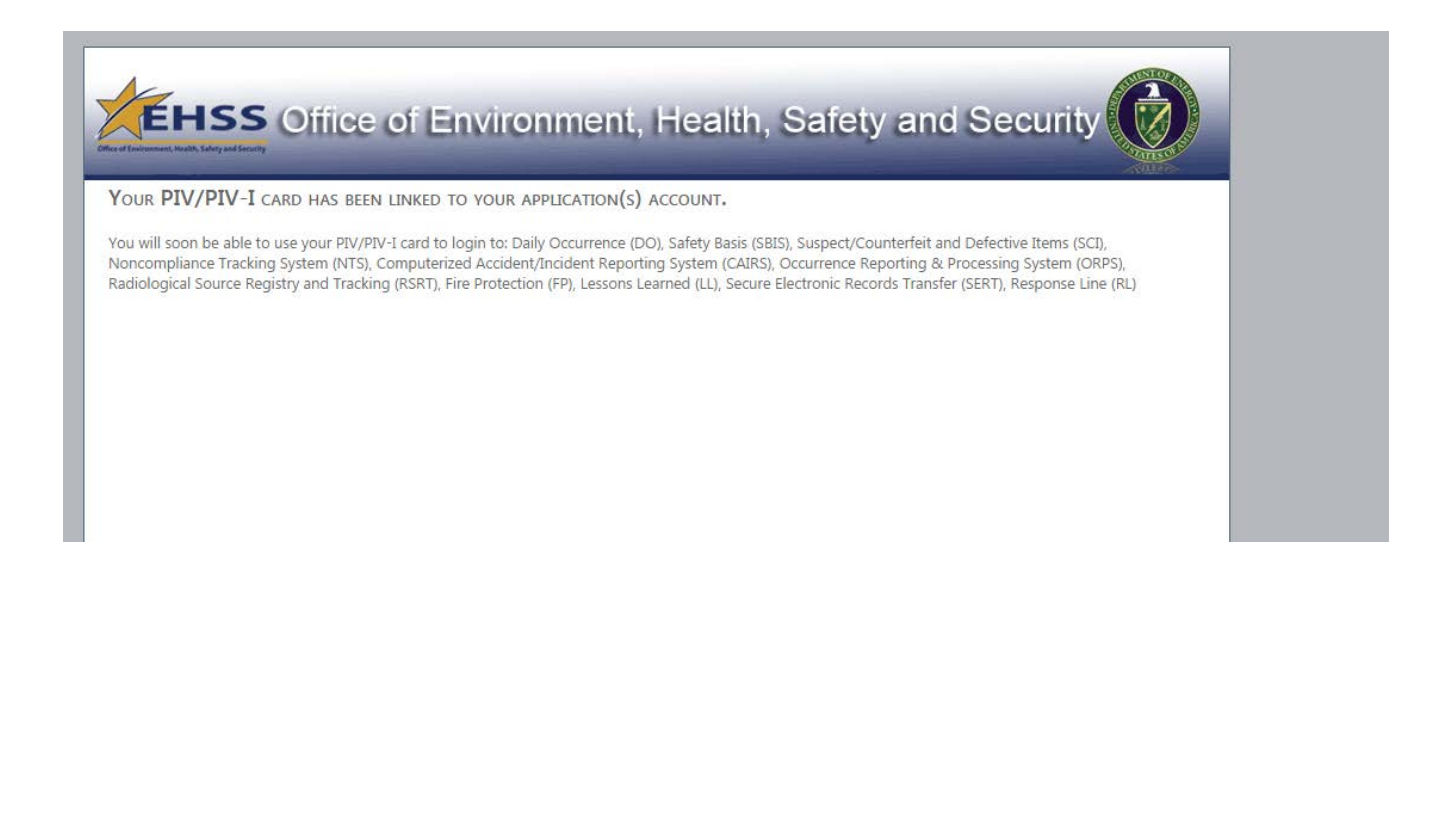

# 5 LINKING YOUR PIV CARD TO AN EXISTING WEB APPLICATION ACCOUNT FROM YOUR MAC <sup>€</sup> DESKTOP OR LAPTOP

If you are a Mac user and want to access AU Reporting Databases using your PIV card, you must have the operating system, X Yosemite 10.10.2 or higher and Centrify Express for Smartcard installed.

1. Complete the form at HTTP://WWW.CENTRIFY.COM/EXPRESS/SMART-CARD-FORM and accept the End User License Agreement. Select **Download Now** to see Centrify Express for Smartcard.

| Get Mac Smart Card Support for CAC<br>and PIV Card Users – Free!         Statistical Statistical | Scentrify" / Why Centify Products. Soldions: Customers: Partners: Developers                                                                                                    |
|----------------------------------------------------------------------------------------------------|----------------------------------------------------------------------------------------------------|
| Centrity Express for Smart Card, is a complementary series of the same enterprise-backgod<br>Cock CM, and PM want cards.<br>But and cognetice to polyapies to shore a approve the measure authentication to CAC<br>CM, CM, and PM want cards.<br>But and cognetice to polyapies to access posterced websites, VPHs and access<br>meat through the table to entry access posterced websites, VPHs and access<br>meat through the table to the top top top top.<br>• Easily and is not only access control of the same entry top.<br>• Small and is conve confidential small from home or other sense to Cattors and p has for<br>approx.                                                                                                    | Get Mac Smart Card Support for CAC and PIV Card Users – Free!                                                                                                    |
| * Manifeste productivity through revealed motivity and feedbilly Download AD Mow Dign up now.                                                                                                    | Centrally Express for Smart Card is a complementary version of the same enterprise-hardinged CoCL 701, coll of 19% smart cards.  Built and supported by a UN-based company, Centrally Express for Smart Card enables Redext, mitory, and contact employees ta access parameted websites, VFBs and second enable though their Matri devices.  With Central Lipperson for Smart Card, you care  - Easily and second contact employees to take results for cards on allows and second and take results and and the tensile locations using the kits - Smart and supports for Smart Card, you care - Smart and second contact employees to take results locations using the kits - Smart and second contact employees to the tensile locations using the kits - Smart and second contact employees to the tensile locations using the kits - Smart and second contact employees to the tensile locations using the kits - Smart and second contact employees to the tensile locations using the kits - Centry - Smart Card, and - Centry - Smart Card, and the tensile locations using the kits - Centry - Smart Card, and - Centry - Smart Card, and the tensile locations using the kits - Centry - Smart Card, and - Centry - Smart Card, and the tensile locations using the kits - Centry - Smart Card, and - Centry - Smart Card, and - |
|                                                                                                    | Maamute productively through increased notably and feedbilly  Sign up now.                                                                                                    |

2. Select Download for Mac OS 10.7, 10.8, 10.9, 10.10.

a.

| G Centrifu                                                                   | Terret Look Treat Look                                                                                                    |
|------------------------------------------------------------------------------|----------------------------------------------------------------------------------------------------|
| Centrily                                                                     | Way Cantify Products Solutions Costumers Partners, Developers                                                                                                    |
| Step 1: Download                                                             |                                                                                                    |
| Dimetized the Max Street Card in<br>asked to 50 out a simple registration    | Audelsine parkage (Jahrg) Deline. Yinu will Im<br>an Konin.                                                                                                    |
| Download for Mac OS 107, 10                                                  | 8, 10 9, 10 10                                                                                                    |
|                                                                              |                                                                                                    |
| Construction and                                                             | VISIO TUTORIAL                                                                                                    |
| Step 2: Install                                                              |                                                                                                    |
| uniformity, or you will need the peri-<br>tribution of the second the period | we prevention to post the could to stream the<br>second of a local address account Double-clock the                                                                                                    |
| see the Centrify Express for Sear                                            | Card Lowed and Monte Information                                                                                                    |
|                                                                              | See Yearing Carthy Express to Seat Cart'<br>View No Over Sank                                                                                                    |
|                                                                              |                                                                                                    |
| Step 3: Configure                                                            | VIDEO TUTORIAL                                                                                                    |
| 1. Open the Keycheen utility                                                 |                                                                                                    |
| <ol> <li>Salact File Add Keysteen</li> <li>Neuropein II Sectors</li></ol>    | Construction of the second second s |
| 4. Cick the Add bottom                                                       | acces information<br>See Lasting DOD resonations with any life                                                                                                    |
|                                                                              |                                                                                                    |

- Install Centrify Express for Smartcard.
- 5. To verify that Centrify Express for Smartcard is installed, select the Launchpad. Find the Smart Card Assistant.

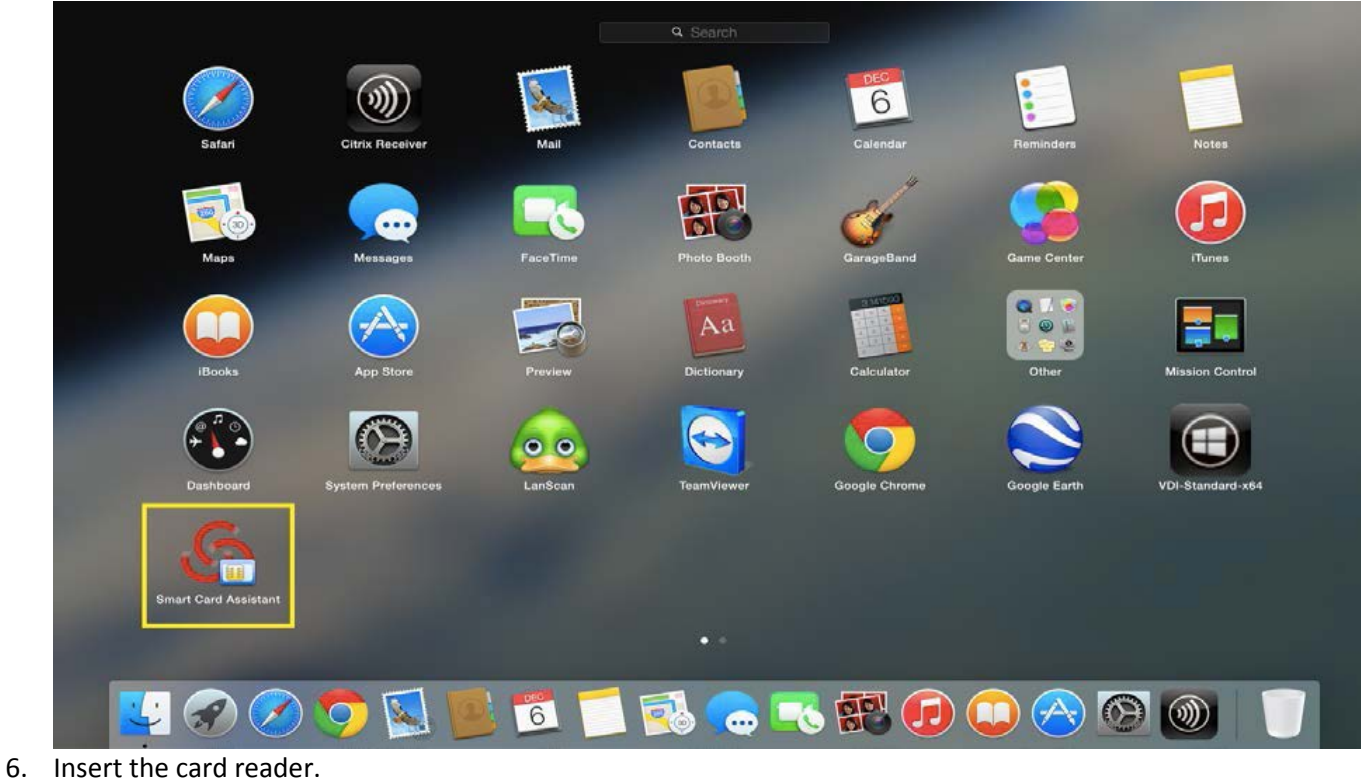

- Insert your PIV card.
- 8. Open Safari and type https://au-piv-registration.doe.gov/
- 9. Select "Link your HSPD-12 Card"

U. S. Department of Energy | HSPD-12 Authentication for EHSS Web Applications

10. You ae prompted to select a certificate. Select **Show Certificate** and scroll down to Purpose #2 Smartcard Logon.

|                  | This web<br>certificate                                                             | eite requires a certificate to validate your identity. Select the                                                                                                    |  |
|------------------|-------------------------------------------------------------------------------------|----------------------------------------------------------------------------------------------------|--|
|                  | Continue                                                                            | e to use when you connect to this website, and then click                                                                                                    |  |
| <b>111</b>       |                                                                                     | (Affiliate) (Entrust)                                                                                                    |  |
| <b>20</b>        |                                                                                     | (Affiliate) (Entrust)                                                                                                    |  |
| 22               |                                                                                     | (Affiliate) (Entrust)                                                                                                    |  |
| Sertificate into | formation:                                                                          | 2000,0000000000000000000000000000000000                                                                                                    |  |
| Jertificate Init | formation:                                                                          | 200 by 100 - 01 - 17 00 - 17 00 - 01 - 01 - 11                                                                                                    |  |
| Jertificate Into | Extension                                                                           |                                                                                                    |  |
| Sertificate init | Extension                                                                           | Key Usage (2.5.29.15)                                                                                                    |  |
|                  | Extension<br>Critical                                                               | Key Usage (2.5.29.15)<br>YES                                                                                                    |  |
|                  | Extension<br>Critical<br>Usage                                                      | Key Usage (2.5.29.15)<br>YES<br>Digital Signature                                                                                                    |  |
|                  | Extension<br>Critical<br>Usage<br>Extension                                         | Key Usage (2.5.29.15)<br>YES<br>Digital Signature<br>Extended Key Usage (2.5.29.37)                                                                                                |  |
|                  | Extension<br>Critical<br>Usage<br>Extension<br>Critical                             | Key Usage (2.5.29.15)<br>YES<br>Digital Signature<br>Extended Key Usage (2.5.29.37)<br>NO                                                                                          |  |
|                  | Extension<br>Critical<br>Usage<br>Extension<br>Critical<br>Purpose #1               | Key Usage (2.5.29.15)<br>YES<br>Digital Signature<br>Extended Key Usage (2.5.29.37)<br>NO<br>Client Authentication (1.3.6.1.5.5.7.3.2)                                             |  |
|                  | Extension<br>Critical<br>Usage<br>Extension<br>Critical<br>Purpose #1<br>Purpose #2 | Key Usage (2.5.29.15)<br>YES<br>Digital Signature<br>Extended Key Usage (2.5.29.37)<br>NO<br>Client Authentication (1.3.6.1.5.5.7.3.2)<br>Smartcard Logon (1.3.6.1.4.1.311.20.2.2) |  |

11. After verifying the certificate, select **Continue**.

a. Centrify Express for Smartcard stores this option in the keychain, and you are not prompted to select the certificate again.

b. If you accidentally select the wrong certificate, see Appendix B for the steps to remove the certificate from the Centrify Express for Smartcard keychain.

12. At the next prompt, type your PIV card PIN, which is your keychain password. Select **OK**.

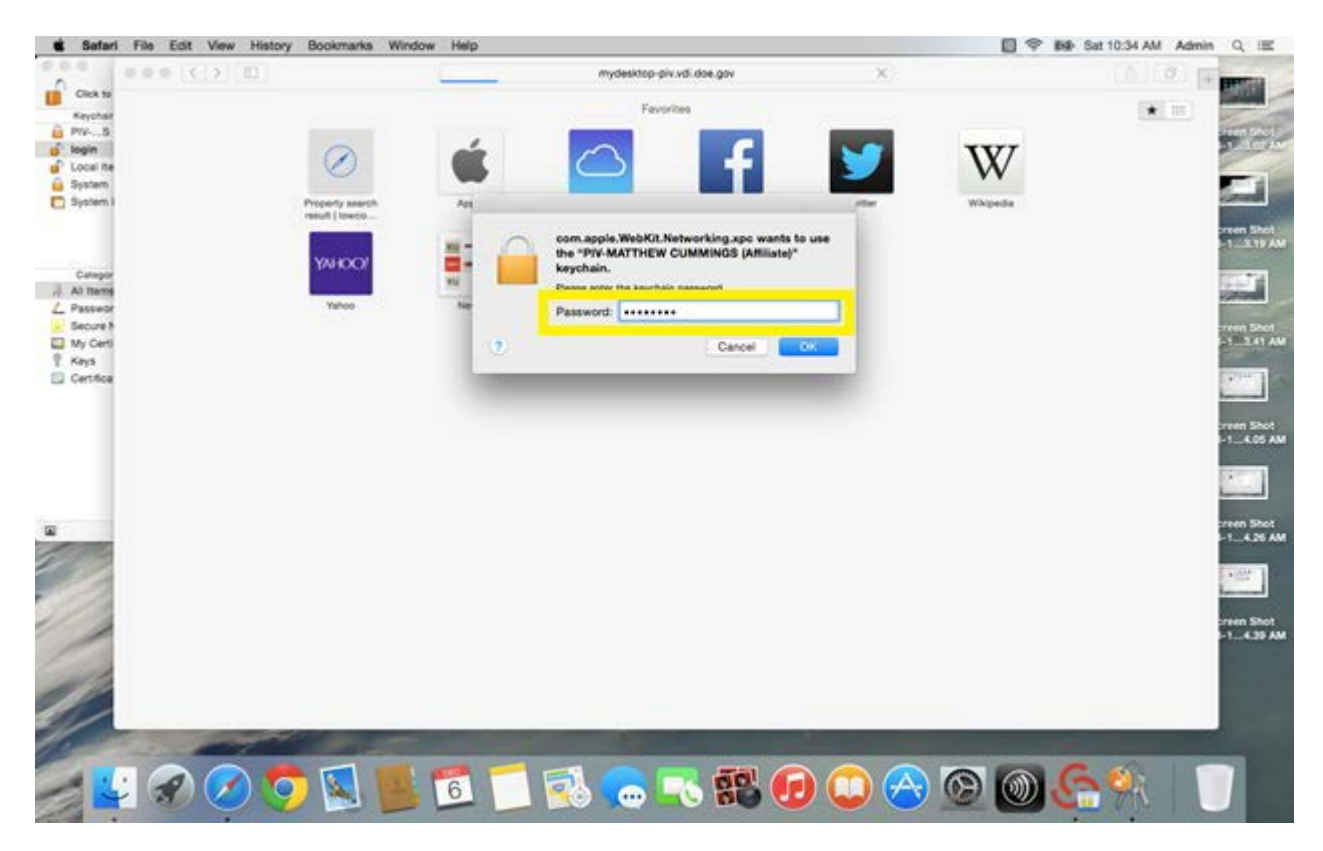

13. You will be presented with a login screen. Please login using your AU Reporting database username and password to link your PIV/PIV-I card.

| 100     | EHSS Office of Environment, Health, Safety and Security                                                                                                    |
|---------|----------------------------------------------------------------------------------------------------|
| <u></u> | LOGIN WITH YOUR USERNAME AND PASSWORD FROM ANY OF THE BELOW APPLICAITONS TO COMPLETE THE PIV/PIV-I REGISTRATION PROCESS: Occurrence Reporting & Processing System (ORPS), Computerized Accident/Incident Reporting System (CAIRS), Noncompliance Tracking System (NTS), Radiological Source Registry and Tracking (RSRT), Safety Basis (SBIS),Lessons Learned (LL), Fire Protection (FP), Pollution Prevention (PPTRS), Electronic Funding and Administration System (EFAS), Secure Electronic Records Transfer (SERT), Health and Safety Issue Tracker (HSIT), Response Line (RL). Username: Password: Login |

14. Upon successful authentication, you will be presented with a success screen, listing all applications where you currently have account and will have to use your PIV/PIV-I card for access.

U. S. Department of Energy | HSPD-12 Authentication for EHSS Web Applications

### APPENDIX A: REMOVING INCORRECT CERTIFICATE FROM WINDOWS

If you select the wrong certificate after entering your PIN the following may happen:

- an error message states the page cannot be displayed
- 403.7 Error page

Repeating PIN prompts

1. In Internet Explorer, please to go, Tools -> Inetenret Options. Under the Content Tab, click the "Clear SSL state" button.

| 11 | itemet Opti                                                                                                    | 002                           |                       |                           |             | (        |          |                   |
|----|----------------------------------------------------------------------------------------------------|-------------------------------|-----------------------|---------------------------|-------------|----------|----------|-------------------|
|    | General S                                                                                                    | ecurity                       | Privacy               | Content                   | Connections | Programs | Advanced |                   |
|    | Certificates Use certificates for encrypted connections and identification.                                                            |                               |                       |                           |             |          | ication. | ext 🛛 🥖           |
|    | AutoComp                                                                                                    | ear SSL s                     | tate                  | Certi                     | ficates     | Publishe | ers      | 1. Section of the |
|    |                                                                                                    | AutoCo<br>on web;<br>for you. | mplete st<br>pages an | ores previo<br>d suggests | matches     | Setting  | gs       |                   |
|    | Feeds and                                                                                                    | l Web Slic                    | es —                  |                           |             |          |          | Subgr             |
|    | Feeds and Web Slices provide updated Settings<br>content from websites that can be<br>read in Internet Explorer and other<br>programs. |                               |                       |                           |             | gs       |          |                   |

- 2. Close the browser.
- 3. Remove your PIV card from the reader, then re-insert it.
- 4. Open the browser again.
- 5. Go back to the logon instructions to select the correct certificate.

Contact <u>DL-AU-RDS@hq.doe.gov</u> for further support and troubleshooting assistance.

#### APPENDIX B: REMOVING INCORRECT CERTIFICATE FROM MAC

If you select the wrong certificate in Safari, you must remove it from the Centrify Express for Smartcard keychain to be prompted to select a certificate again.

1. If the certificate did not show **Purpose #2 Smartcard Logon**, you have selected the wrong certificate.

|                     | he website "my<br>ertificate.                        | ydesktop-piv.vdi.doe.g                                      | ov" require                   | es a client                  |   |
|---------------------|------------------------------------------------------|-------------------------------------------------------------|-------------------------------|------------------------------|---|
|                     | nis website requi<br>artificate to use w<br>ontinue. | res a certificate to validate<br>/hen you connect to this w | your identit<br>ebsite, and t | ty. Select the<br>then click |   |
| GULATIONS           | MISSION                                              | ABOUT US                                                    | OFFICE                        |                              |   |
| <b>110</b>          | (Aff                                                 | iliate) (Entrust)                                           |                               |                              |   |
| 20                  | (Aff                                                 | iliate) (Entrust)                                           |                               |                              |   |
| - E                 | (Aff                                                 | iliate) (Entrust)                                           |                               |                              |   |
|                     |                                                      |                                                             |                               |                              |   |
|                     |                                                      |                                                             |                               |                              |   |
| Certificate Informa | tion:                                                | Ci                                                          |                               |                              | _ |
|                     | Usage Digital :                                      | Signature                                                   |                               |                              |   |
| Ext                 | ension Extende                                       | ed Key Usage ( 2.5.29.37 )                                  |                               |                              |   |
|                     | Critical NO                                          |                                                             |                               |                              |   |
| Purp                | ose #1 Client A                                      | Authentication ( 1.3.6.1.5.5                                | 5.7.3.2)                      |                              |   |
| Purp                | ose #2 Smartca                                       | ard Logon ( 1.3.6.1.4.1.31                                  | 1.20.2.2)                     |                              |   |
| Purp                | ose #3 Any Ext                                       | ended Key Usage ( 2.5.29.                                   | .37.0)                        |                              |   |
| Ext                 | ension Subject                                       | Key Identifier ( 2.5.29.14                                  | )                             |                              |   |
|                     | Critical NO                                          |                                                             |                               |                              |   |
|                     | Key ID 75 A2 D                                       | DA 3A 98 B6 FA 29 B5 3D I                                   | E5 BE AB 8C                   | 80 C4 9A 54 7C 7             |   |
| Ext                 | ension Authori                                       | ty Key Identifier ( 2.5.29.3                                | 5)                            |                              |   |
| ?                   | Hide Certifica                                       | ate                                                         | Cance                         | Continue                     | • |

6. Open Launchpad and open Smart Card Assistant.

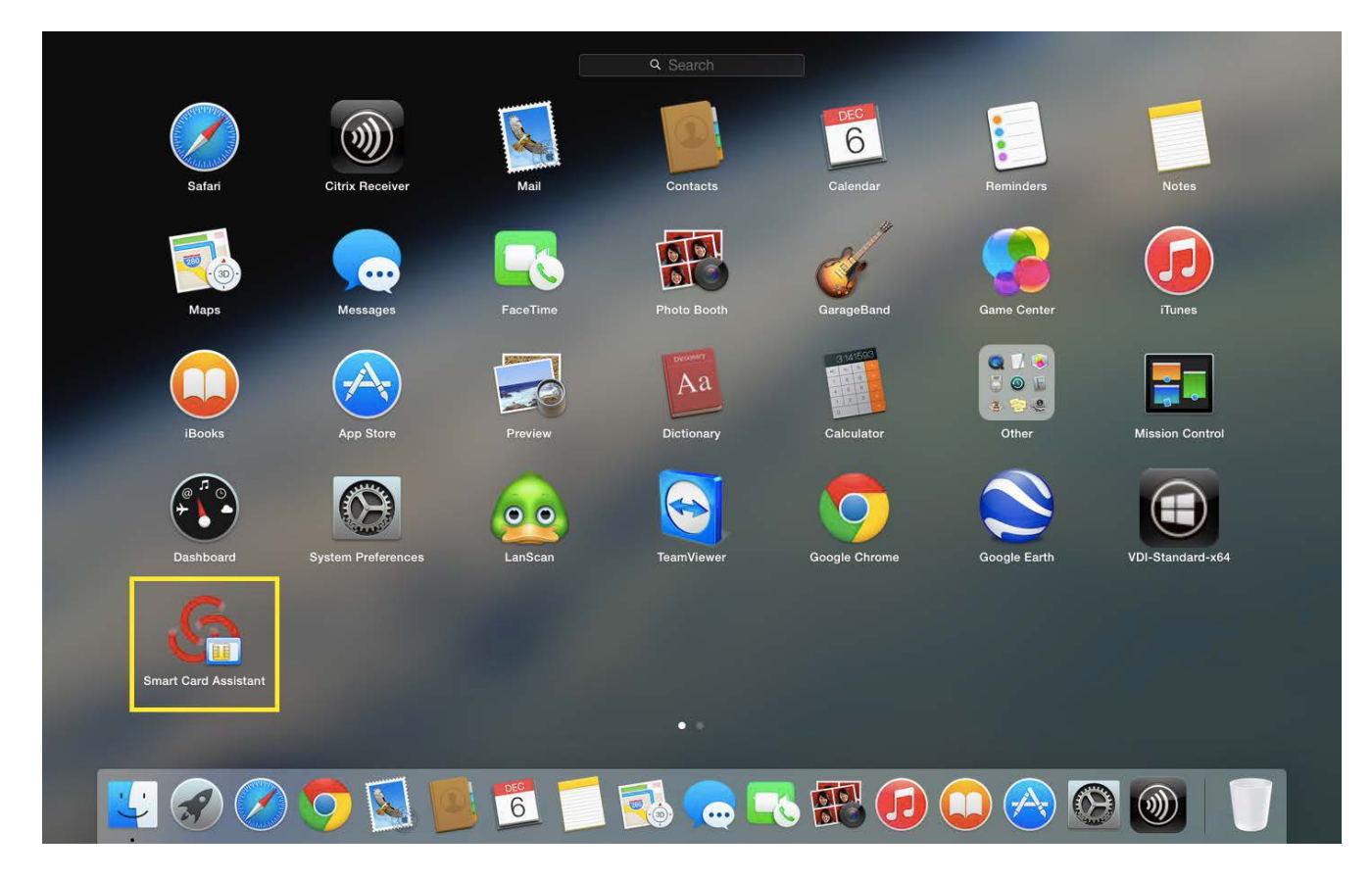

3. Select **Diagnostics**, then press the **Open Keychain** button.

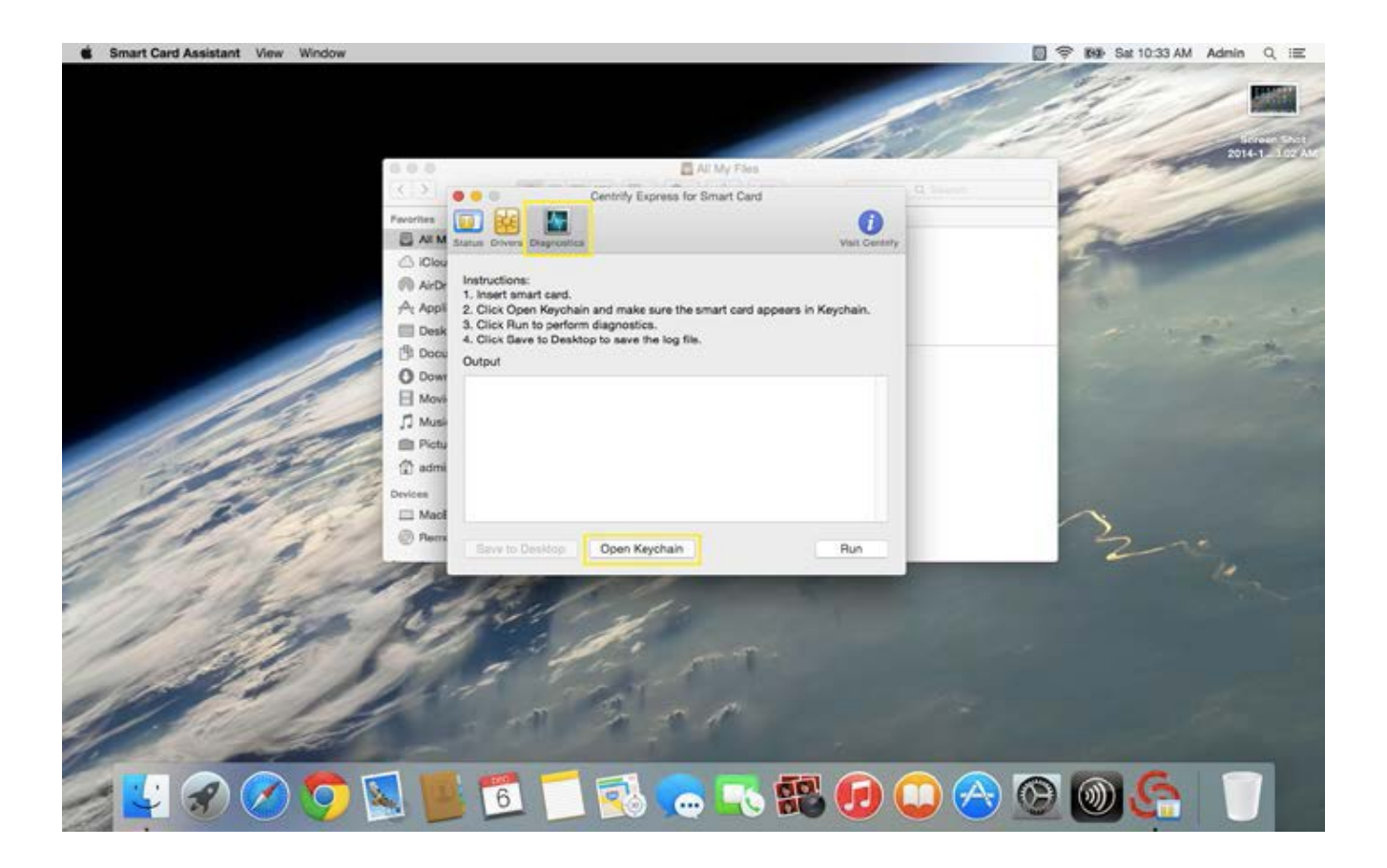

- 4. On the left, select login under **Keychains**, then select **All Items** under **Category**.
- 5. On the right, select the identity preference entry and select **Delete**.

| Ś                                    | Keychain Ac                                                                                                    | cess                              | File                                                                                                    | Edit      | View       | Window        | Help                 |        |                      |          |                   |         |
|--------------------------------------|----------------------------------------------------------------------------------------------------|-----------------------------------|----------------------------------------------------------------------------------------------------|-----------|------------|---------------|----------------------|--------|----------------------|----------|-------------------|---------|
| •                                    | Keychain Access                                                                                                  |                                   |                                                                                                    |           |            |               |                      |        |                      |          |                   |         |
|                                      | Click to lock the lo                                                                                             | Click to lock the login keychain. |                                                                                                    |           |            |               |                      |        | Q Search             |          |                   |         |
|                                      | Keychains<br>PIVS (Affiliate)<br>Iogin<br>Local Items<br>System                                                  | ļ                                 | https://mydesktop-piv.vdi.doe.gov/ns/ecul/piv/Default.htm<br>Kind identity preference<br>Where https://mydesktop-piv.vdi.doe.gov/ns/ecul/piv/Default.htm<br>Certificate (Affiliate)<br>Modified: Today, 10:21 AM |           |            |               |                      |        |                      |          |                   |         |
| 2.0                                  | System Hoots                                                                                                    | Name                              |                                                                                                    |           |            |               |                      | ^      | Kind                 | Date Me  | odified           | Expires |
|                                      |                                                                                                    | ę                                 | <key></key>                                                                                                    |           |            |               |                      |        | public key           |          |                   |         |
|                                      |                                                                                                    | ę                                 | <key></key>                                                                                                    |           |            |               |                      |        | private key          |          |                   |         |
|                                      |                                                                                                    | <b></b>                           | Apple P                                                                                                    | Persister | t State E  | ncryption     |                      |        | application password | Dec 20,  | 2013, 7:41:20 AM  |         |
|                                      | Category                                                                                                    | <b>/</b>                          | Chrome                                                                                                    | e Safe S  | torage     |               |                      |        | application password | Apr 19,  | 2014, 11:54:48 AM |         |
| A                                    | All Items     //       Passwords     //       Secure Notes     //       My Certificates     //       Keys     // | <b>/</b>                          | Citrix A                                                                                                    | uthentic  | ation Mar  | nager         |                      |        | application password | Jan 22,  | 2014, 9:43:26 AM  |         |
| 1                                    |                                                                                                    | <b>/</b>                          | Citrix A                                                                                                    | uthentic  | ation Mar  | nager         |                      |        | application password | Feb 26,  | 2014, 11:29:54 AM |         |
| 2<br>2<br>2<br>2<br>2<br>2<br>2<br>2 |                                                                                                    | /                                 | com.ap                                                                                                    | ple.face  | time: regi | strationV1    |                      |        | application password | Today, 1 | 0:03 AM           |         |
|                                      |                                                                                                    | <u> </u>                          | com.ap                                                                                                    | ple.ids:  | DeviceHE   | 31            |                      |        | application password | Dec 4, 2 | 2014, 10:59:20 PM |         |
|                                      |                                                                                                    | /                                 | com.ap                                                                                                    | ple.ids:  | localdevi  | ce-AuthToker  | n                    |        | application password | Dec 4, 2 | 2014, 10:59:12 PM |         |
|                                      |                                                                                                    | 1                                 | com.ap                                                                                                    | ple.scop  | oedbookn   | narksagent.x  | рс                   |        | application password | Dec 24,  | 2013, 7:46:02 AM  |         |
|                                      | Certificates                                                                                                    | <b>8</b>                          | https://                                                                                                    | mydeski   | top-piv.vc | li.doe.gov/ns | /ecul/piv/Default.ht | m      | identity preference  | Today, 1 | 0:21 AM           |         |
|                                      |                                                                                                    | <i></i>                           | IDS: gy                                                                                                    | mtastic@  | Comcast    | t.net-AuthTok | (en                  |        | application password | Nov 30,  | 2014, 12:42:16 PM |         |
|                                      |                                                                                                    | /                                 | ids: ide                                                                                                    | ntity-rsa | -key-pair  | -signature-v1 | l                    |        | application password | Dec 20,  | 2013, 7:41:40 AM  |         |
|                                      |                                                                                                    | 1                                 | ids: ide                                                                                                    | ntity-rsa | -private-l | key           |                      |        | application password | Dec 20,  | 2013, 7:41:40 AM  |         |
|                                      |                                                                                                    | /                                 | ids: ide                                                                                                    | ntity-rsa | -public-k  | ey            |                      |        | application password | Dec 20,  | 2013, 7:41:40 AM  |         |
|                                      |                                                                                                    | 1                                 | ids: me                                                                                                    | ssage-p   | rotection  | key           |                      |        | application password | Dec 20,  | 2013, 7:41:40 AM  |         |
|                                      |                                                                                                    | 1                                 | ids: me                                                                                                    | ssage-p   | rotection  | -public-data- | registered           |        | application password | Dec 4, 2 | 2014, 10:59:14 PM |         |
|                                      |                                                                                                    | 1                                 | ids: per                                                                                                    | sonal-p   | ublic-key- | cache         |                      |        | application password | Dec 4, 2 | 2014, 10:59:20 PM |         |
|                                      |                                                                                                    |                                   | ide: nor                                                                                                    | eonal-ei  | seeion-tol | ken-cache     |                      |        | application password | Dec 4.3  | 0014 10-50-20 PM  |         |
|                                      |                                                                                                    | $\pm$                             | i Co                                                                                                    | ру        |            |               |                      | 25 ite | ems                  |          |                   |         |

Go back to section 6, *Access from a Home Personal Mac*. Go to step 6 to log on again. The system prompts you for the correct certificate.